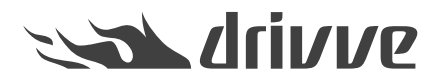

How do I inform the Drivve support in the case of errors? (Drivve | DM V9 and lower)

Knowledge base article #6132

If an error occurs in Drivve | DM, you can inform the Drivve support team about it. To do this, you have to enable the error logging function and reproduce the error. The error will be written to an error log which is saved as a file. You can log on to the Drivve support page, create a new support case and attach the error log file to the support case.

## To inform the Drivve support in the case of errors, proceed as follows:

- 1. On the Drivve DM server, start the *Drivve | DM Service Controller*. You can find it either in the Drivve | DM administration folder on your desktop or in the Windows Start menu.
- 2. On the Tools menu, click Settings.

| 🗍 Drivve   DM 9.0     | 740                      | — | $\times$ |
|-----------------------|--------------------------|---|----------|
| File Licenses To      | ols                      |   |          |
| ۷                     | rivveld                  | M |          |
| Service: Driv         | veDM XML-Server          |   | -        |
|                       | Show all Drivve services |   |          |
| Startup type: Aut     | omatic                   |   | -        |
| Port: 1234<br>IP: All |                          |   | •        |
| Status: Server is     | running.                 | Þ |          |

3. Select the Log tab.

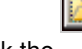

- 4. Click the button and save the existing log file into another folder or delete them.
- 5. Go back to the Log tab, tick the checkbox Enable debug log and click OK. In difficult cases, the trace log can additionally be activated.

| ₿ Settings                |                              |                                          | -               |          | ×    |
|---------------------------|------------------------------|------------------------------------------|-----------------|----------|------|
| Drivve DM Entities Config | guration Email preferences   | Active Directory   LAN Settings   Rebuil | d Log Cache     | OCR      |      |
| XML recorder authentic    | ation                        |                                          |                 |          |      |
| User name                 | Admin                        |                                          |                 |          |      |
| Password                  |                              |                                          |                 |          |      |
|                           | Xml recorder                 |                                          |                 |          |      |
| Enable debug log          |                              |                                          |                 | <b>1</b> |      |
| Enable trace log          |                              |                                          |                 |          |      |
| Log hies folder           | E:\Program Files (x86)\Drivv | e\Drivve DM\Log                          |                 |          |      |
| Delete log files that are | older than (hours):          | 720                                      |                 |          |      |
| Delete debug log files th | hat are older than (hours):  | 24                                       |                 |          |      |
| Maximum number of Xm      | I-Server log files:          | 10 files with 10 MB each                 |                 |          |      |
|                           |                              |                                          |                 |          | - I. |
|                           |                              |                                          | Create support. | zip file |      |
|                           |                              |                                          |                 |          | ·    |
|                           |                              |                                          |                 |          |      |
|                           |                              |                                          |                 |          |      |
|                           |                              |                                          |                 |          |      |
|                           |                              |                                          |                 |          |      |
|                           |                              |                                          |                 |          |      |
|                           |                              |                                          |                 |          |      |
|                           |                              |                                          |                 |          |      |
|                           |                              |                                          |                 |          |      |
| 05                        | Constal                      |                                          |                 |          |      |
| JN JU                     | Cancel                       |                                          |                 |          |      |

- 6. Log on to Drivve | DM and reproduce the error.
- 7. Go back to the Service Controller.
- 8. On the **Tools** menu, click **Settings**.
- 9. Select the Log tab.
- 10. Click the button **Create support zip file**. The zip file is created and displayed in the windows explorer.

| 🗁 C:\Program Files\Drivve\Drivve I                              | DM\Log\Zip-Files                         |       |        | _ 🗆 🗡            |
|-----------------------------------------------------------------|------------------------------------------|-------|--------|------------------|
| <u>File Edit View Favorites T</u> ools                          | Help                                     |       |        |                  |
| 🕒 Back 👻 🌖 👻 🏂 🔎 Search 🧯                                       | ≫ Folders 🛛 🛄 🕶                          |       |        |                  |
| Address 🗁 C:\Program Files\Drivve\Drivve DM\Log\Zip-Files 🔽 🔁 G |                                          |       |        |                  |
|                                                                 | Name 🔺                                   | Size  | Туре   | Date Modified    |
| File and Folder Tasks 🛛 🛠                                       | DrivveDM_2014_07_22_09_26_41_Hotline.zip | 99 KB | WinZip | 22.07.2014 09:26 |
| 🛋 Rename this file                                              |                                          |       |        |                  |
| 🔊 Move this file                                                |                                          |       |        |                  |
| Copy this file                                                  |                                          |       |        |                  |
| Publish this file to the Web                                    |                                          |       |        |                  |
| 📄 E-mail this file                                              |                                          |       |        |                  |
| 🗙 Delete this file                                              |                                          |       |        |                  |
| Other Places ¥                                                  |                                          |       |        |                  |
| Details ¥                                                       |                                          |       |        |                  |
|                                                                 | <b>▲</b>                                 |       |        | ► F              |

- Create a new support case by sending a mail to: <u>drivve.support.eu@lrs.com</u> (Drivve EMEA Support for partners in Europe, the Middle East and Africa) OR <u>drivve.support.us@lrs.com</u> (Drivve Support for partners in the Americas and Asia-Pacific)
- 12. Describe the error as detailed as possible. Send also the customer number and the version of Drivve DM.
- 13. The support zip file is located in the following directory:...\Drivve\Drivve DM\Log\Zip-Files You can send the Support.zip to us via the LRS Customer File Transfer Service. This link will take you to the LRS Customer File Transfer Service: Secure File Transfer There you will also find instructions how to use it.

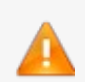

## Caution: Disable trace logging

After the support zip file has been created, disable the trace logging:

- Start the Drivve | DM Service Controller (Start > All Programs > Drivve > Drivve DM > Management > Service Controller).
- On the **Tools** menu, click Settings.
- Select the Log tab.
- Clear the checkbox Enable trace log and click OK.